UNITED ARAB EMIRATES MINISTRY OF INTERIOR

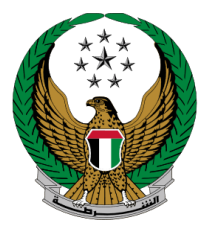

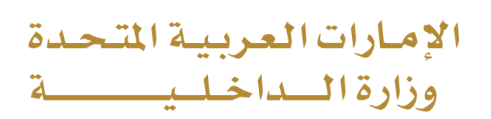

# **File Criminal Reports**

## MOI Services Website User Manual

Version Number:2.0

COPYRIGHT © 2024 - MINISTRY OF INTERIOR. ALL RIGHTS RESERVED.

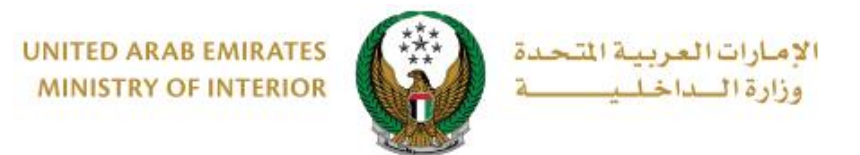

#### **1. Access to the Service:**

The **File criminal Reports** service is available on the list of **smart incidents** services that fall under the **policing services**.

| =  | E-SERVICES                | 🐻 DA SHBOARD                                |                                                    | العربية |
|----|---------------------------|---------------------------------------------|----------------------------------------------------|---------|
| ~  | E-Services                |                                             |                                                    |         |
|    |                           |                                             | Search here in service                             | s Q     |
| Ι. | Traffic Services          | POLICING SERVICE<br>Certificate<br>Services | S B Financial Cases Other Services Public Services |         |
|    | Policing Services         | File Crimina                                | al Reports                                         |         |
|    | Punitive &<br>Reformatory | Start Ser                                   | rvice Start Service Start Service                  |         |
|    | Civil Defence             | A Missing Per                               | rson Others Others                                 |         |
|    | Services                  | Start Ser                                   | rvice Start Service Start Service                  |         |

UNITED ARAB EMIRATES MINISTRY OF INTERIOR

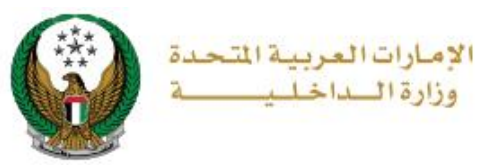

#### 2. Service Steps:

## 1.Read the terms and conditions carefully then click on **Accept** button.

| The applicant must have an identity card issued in the United                                                                  | d Arab Emirates.                      |
|----------------------------------------------------------------------------------------------------|---------------------------------------|
| Clearance Certificate is issued in both (Arabic / English) lan                                                                 | guages only.                          |
| Fees are not refundable after applying for the certificate.                                                                    |                                       |
| The certificate shall be issued in accordance with the particul<br>during his stay in the United Arab Emirates.                | lars of the applicant                 |
| The certificate shall not be considered outside the UAE unles<br>Foreign Affairs within the country or the centers of customer | ss by the Ministry of<br>r happiness. |
| The certificate shall be issued in accordance with the proceed<br>of the United Arab Emirates.                                 | ures and regulations                  |
| In the event of criminal restrictions within the country, the ca<br>issued and the fees are not refundable.                    | ertificate will not be                |
| In the event of any judicial dispute, the courts of the United A<br>shall be competent to resolve these disputes.              | Arab Emirates alone                   |
| The validity of the issued certificate is 90 days from the date                                                                | of issuance.                          |

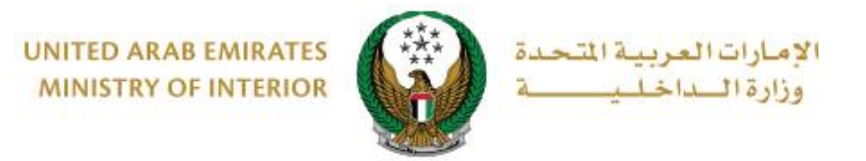

2. Enter the **incident details**, which include the following:

2.1. Personal data which includes applicant's **name**, **mobile number** and **Email** displayed automatically, then enter **incidents details**.

| Inciden          | Details Attachments Tracking Info.                                                        |
|------------------|-------------------------------------------------------------------------------------------|
| Step: Incident   | Details                                                                                   |
| Name             | RASHED MURAD IBRAHIM EZZAT ALBL Enter text.                                               |
| Mobile           | <ul> <li>★ 0503861004</li> <li>ex. 05x0000000, +9715x00000000, 009715x00000000</li> </ul> |
| Email            | rt9@msn.com ex.email@email.com                                                            |
| Incident Details | Please Enter Incident Details                                                             |
|                  | Enter text.                                                                               |

2.2. Locate the location where the incident has occurred then click on **Next** button.

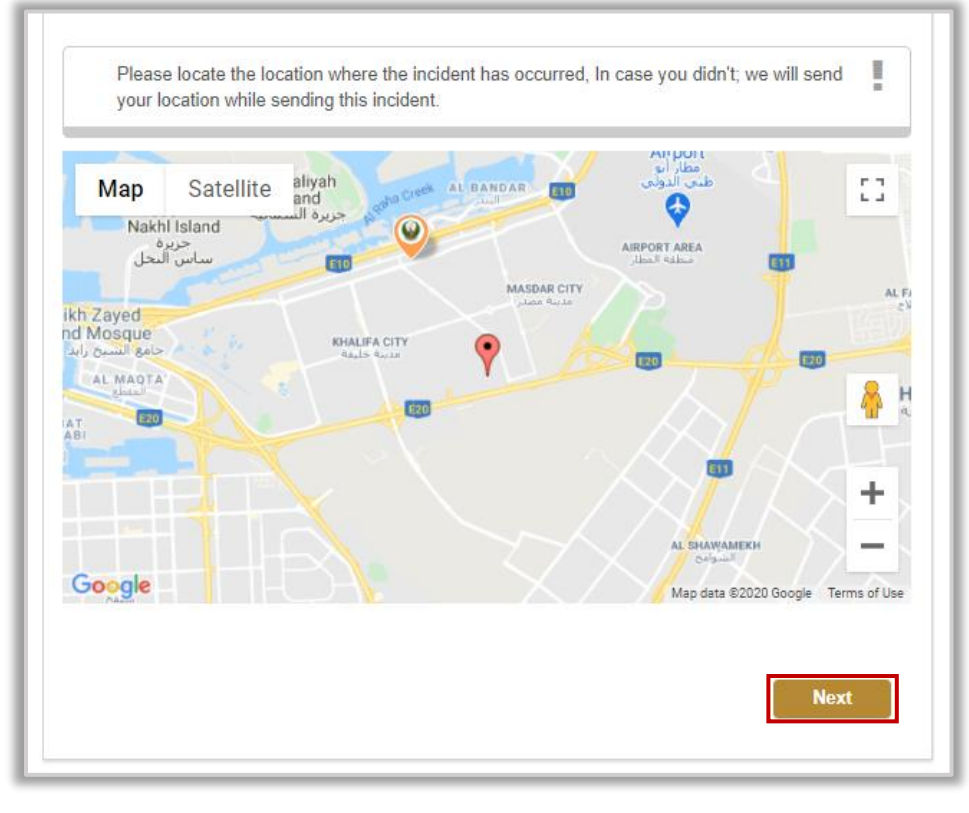

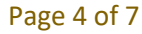

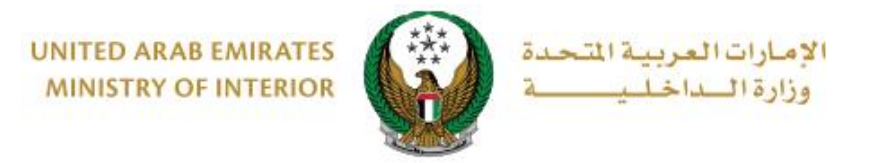

#### 3.Upload attachments (if exists) then click on **submit** button to complete the process.

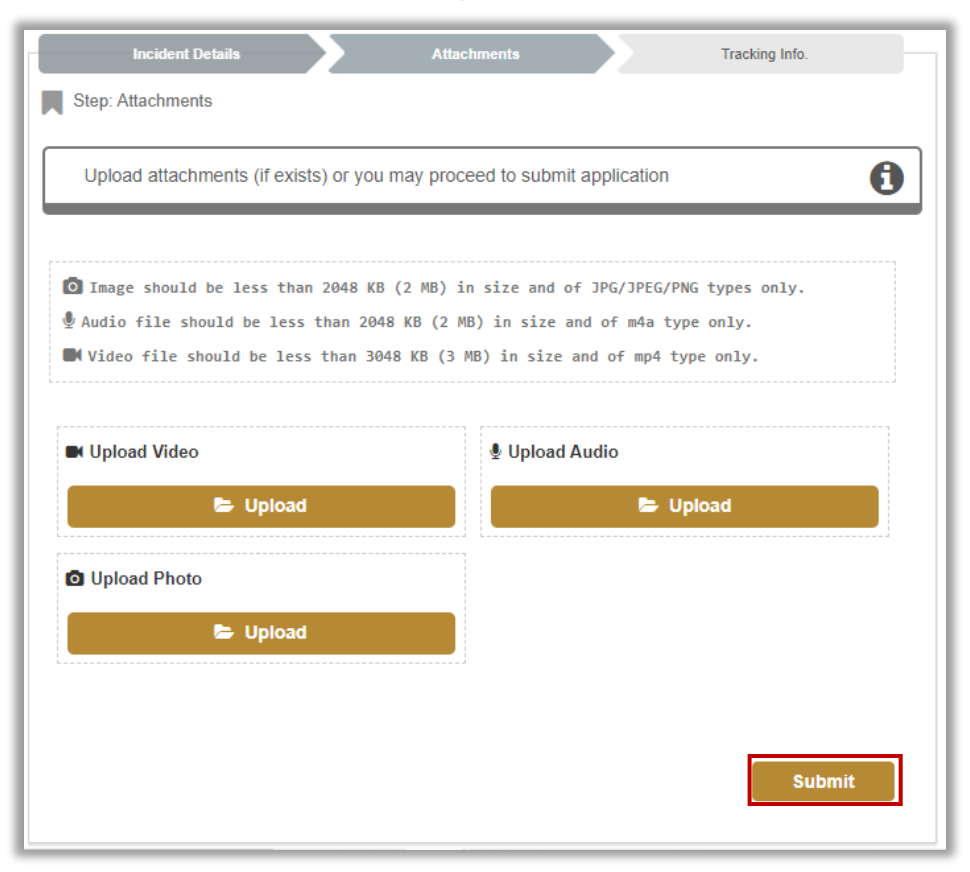

4.Confirmation message will be displayed to move to the next step click on yes button.

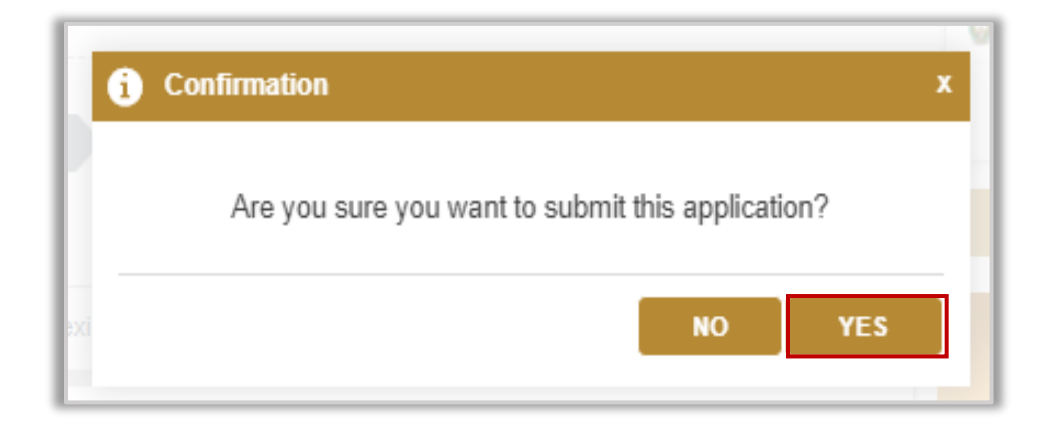

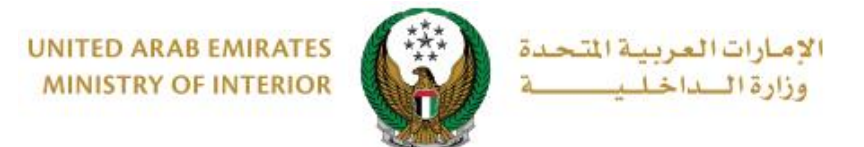

### 5. You can evaluate your experience in obtaining the service through the customer **pulse** survey screens shown below.

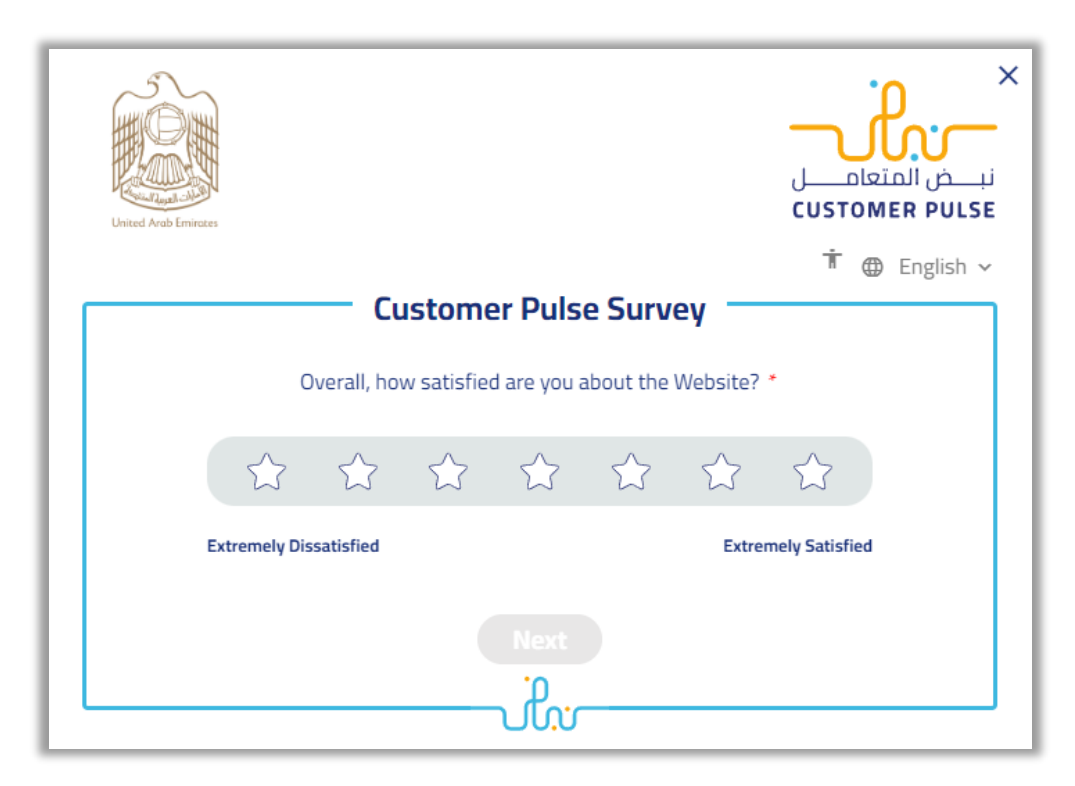

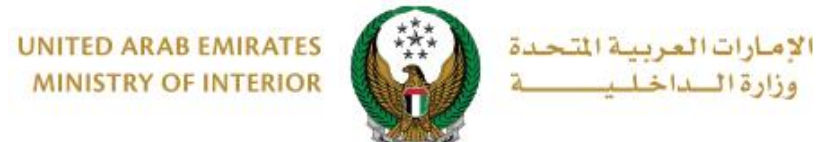

#### 6.Your request has been sent successfully, and request number is displayed for follow up later.

|                       |                       |             |             | Progress Perc  | entage |
|-----------------------|-----------------------|-------------|-------------|----------------|--------|
| In this service a use | r can report a crimin | al incident |             | 100%           |        |
| Emirate ID            | 7841981608            | 19615       |             | <br>           |        |
| Incide                | nt Details            | >           | Attachments | Tracking Info. |        |
| Step: Trackin         | g Info.               |             |             |                |        |
| Your requ             | est has been se       | nt success  | fully.      |                | ~      |
| Request Number        | : 202001000681        |             |             |                |        |
|                       |                       |             |             |                | _      |